| $\square$                          |
|------------------------------------|
|                                    |
| 電話帳について・・・・・ 4-2                   |
| 電話帳に登録する・・・・・・・・・・・・・・・・・ 4-3      |
| 基本的な項目を登録する・・・・・・・・・・・・・・ 4-3      |
| 着信時の動作を設定する・・・・・・・・・・・・ 4-4        |
| 相手の個人情報を登録する・・・・・・・・・・ 4-4         |
| 電話帳をシークレットにする・・・・・ 4-4             |
| グループごとの着信の動作を設定する・・・・・ 4-5         |
| 通話後の確認画面から登録する・・・・・ 4-5            |
| 電話帳を利用する4-6                        |
| 電話帳で電話をかける・・・・・・・・・・・・ 4-6         |
| 電話帳でメールを送信する・・・・・・・・・・ 4-6         |
| 電話帳をすばやく呼び出す・・・・・・・・・・・ 4-6        |
| 他の機能から電話帳を利用する・・・・・・・・・ 4-7        |
| 電話帳の検索方法を設定する・・・・・・・・・・ 4-7        |
| スピードダイヤルを利用する・・・・・・ 4-8            |
| スピードダイヤルに登録する・・・・・・・・・ 4-8         |
| スピードダイヤルで電話をかける・・・・・・ 4-8          |
| スピードメールでメールを送信する・・・・・・ 4-8         |
| 電話帳を編集する・・・・・・・・・・・・・・・・・ 4-9      |
| 電話帳を編集する・・・・・・・・・・・・・・・・・・・・・・ 4-9 |
| 電話帳を削除する・・・・・・・・・・・・・・・・・ 4-9      |

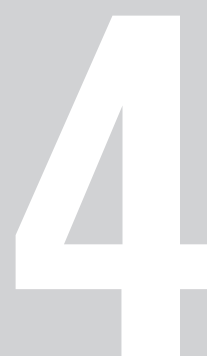

電話帳

本機の電話帳には、電話番号やメールアドレスといった通話/ 通信のための情報だけでなく、相手の個人情報や、着信時の動作 など、いろいろな情報が登録できます。

| 名前       | 姓名と読みを登録できます。            |
|----------|--------------------------|
| 電話番号     | 最大5件まで登録できます。            |
| 分計設定     | 毎回、料金分計サービスを利用して発信する電    |
|          | 話番号を設定できます。              |
| メールアドレス  | 最大5件まで登録できます。            |
| グループ     | 電話帳をお好みのカテゴリに分けて、管理でき    |
|          | ます。                      |
| 住所       | 郵便番号や国名、都道府県、市区町村などを登録で  |
|          | きます。                     |
| 勤務先      | 勤務先名と部署、役職を登録できます。       |
| フォト      | 着信時に表示する写真を登録できます。       |
| 着信音/バイブ  | 着信時の動作(音、バイブレータ)を登録できます。 |
| シークレット設定 | 操作用暗証番号を入力しないと、内容を表示で    |
|          | きないように設定できます。            |

● このほか、ホームページ、メモ、誕生日、星座、血液型を登録できます。

#### 大切なデータを失わないために

□ 電話帳について

- 電話帳に登録したデータは、電池パックを長い間外していたり、 電池残量のない状態で放置したりすると、消失または変化してし まうことがあります。また、事故や故障でも同様の可能性がありま す。大切な電話帳などは、控えをとっておかれることをおすすめ します。
- 電話帳が消失または変化した場合の損害につきましては、責任を 負いかねますのであらかじめご了承ください。

### ■電話帳に登録した相手から着信があると

電話帳に登録した名前が表示されます。相手の写真を登録して いたり、着信音やバイブレータを設定していたりすると、それら が表示/動作し、着信相手をお知らせします。

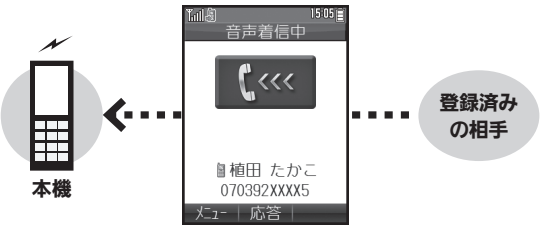

### ■他の機器との電話帳のやりとりについて

電話帳は、赤外線通信やBluetooth<sup>®</sup>機能で、他の機器に転送す ることができます。

- ●赤外線通信について詳しくは、P.10-2を参照してください。
- Bluetooth<sup>®</sup>機能について詳しくは、P.10-4を参照してください。

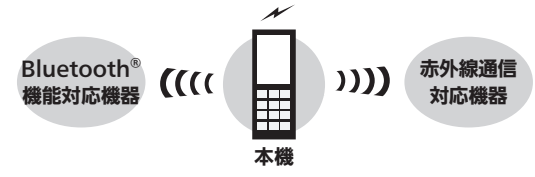

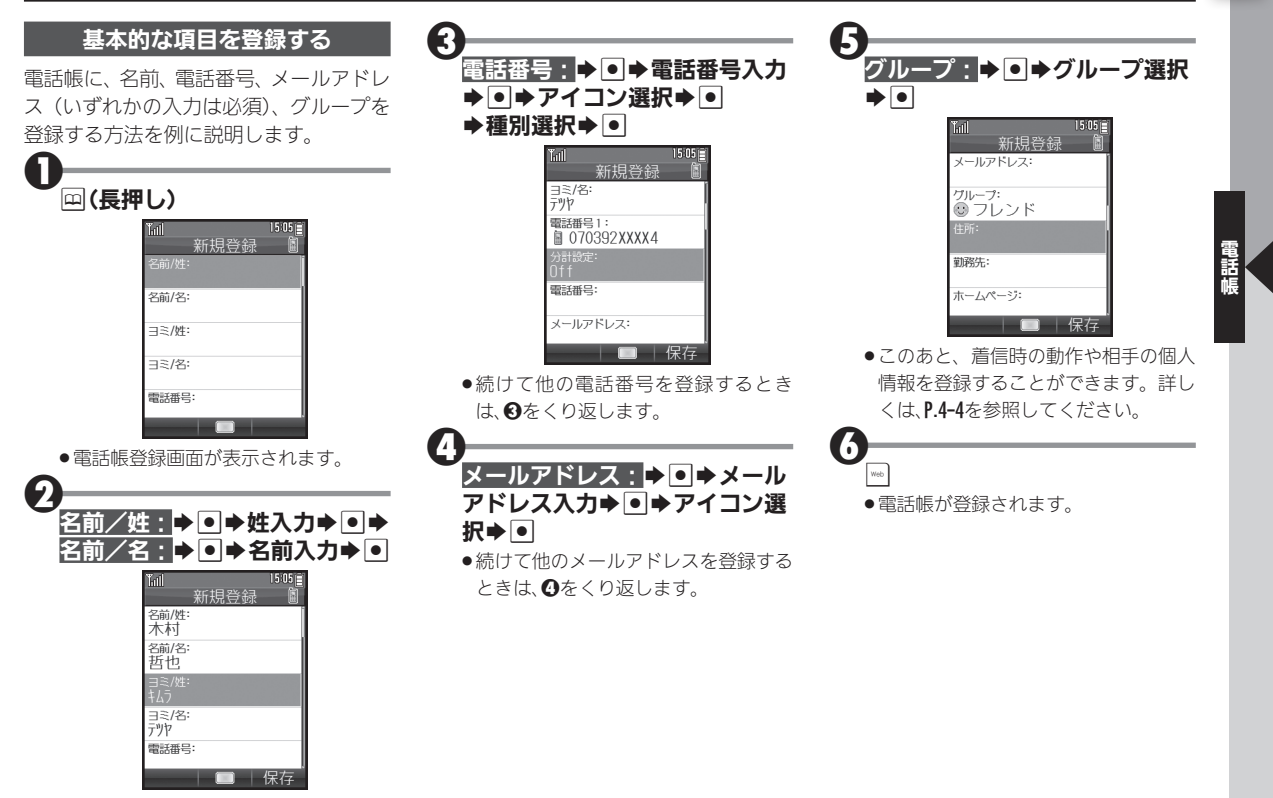

●ヨミが自動的に入力されます。

### 口 電話帳に登録する

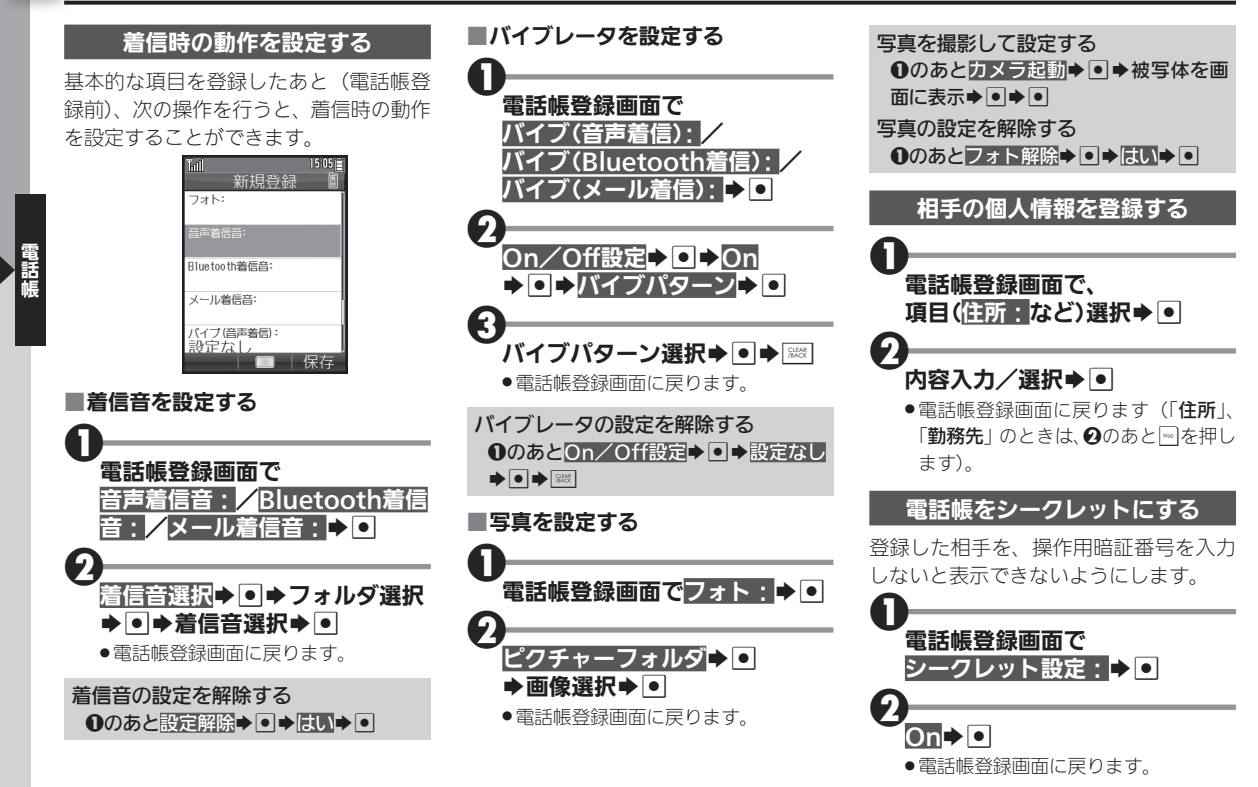

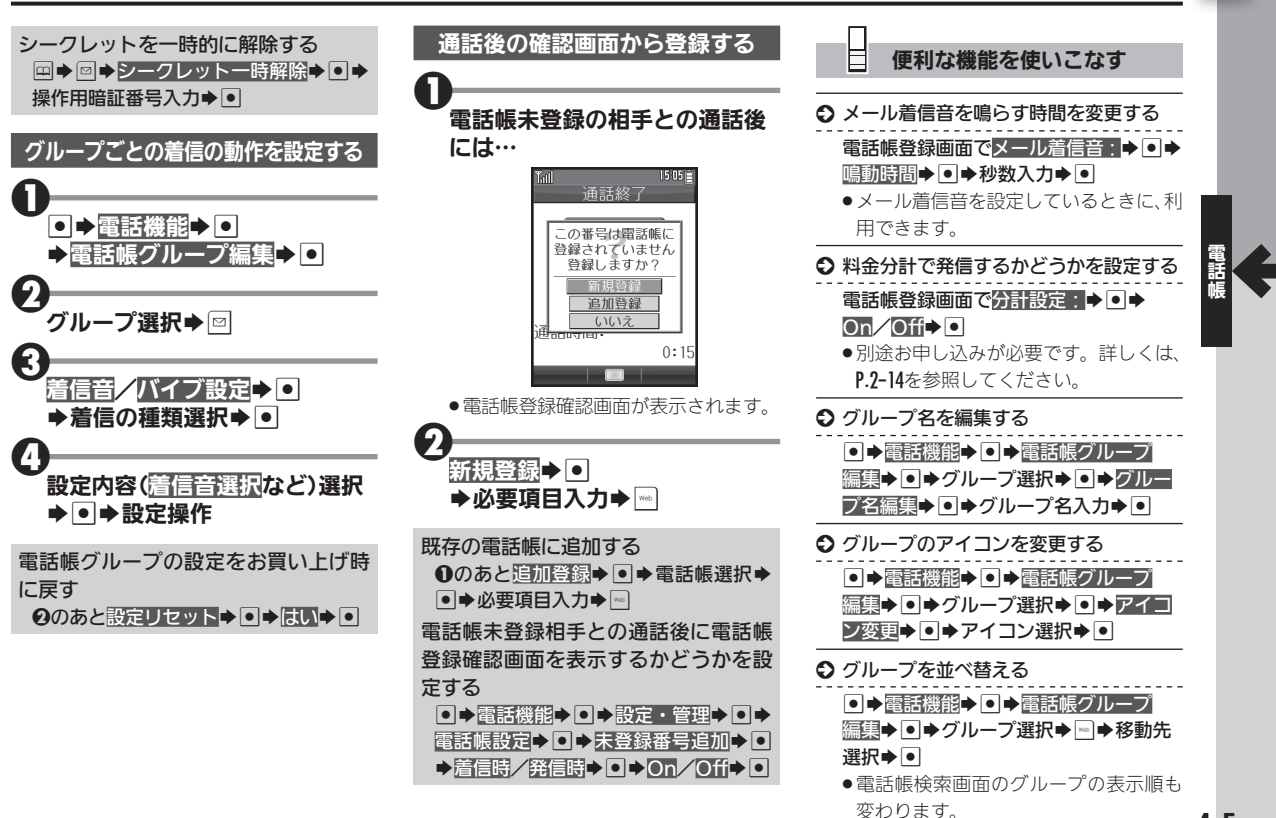

4-5

# 📖 電話帳を利用する

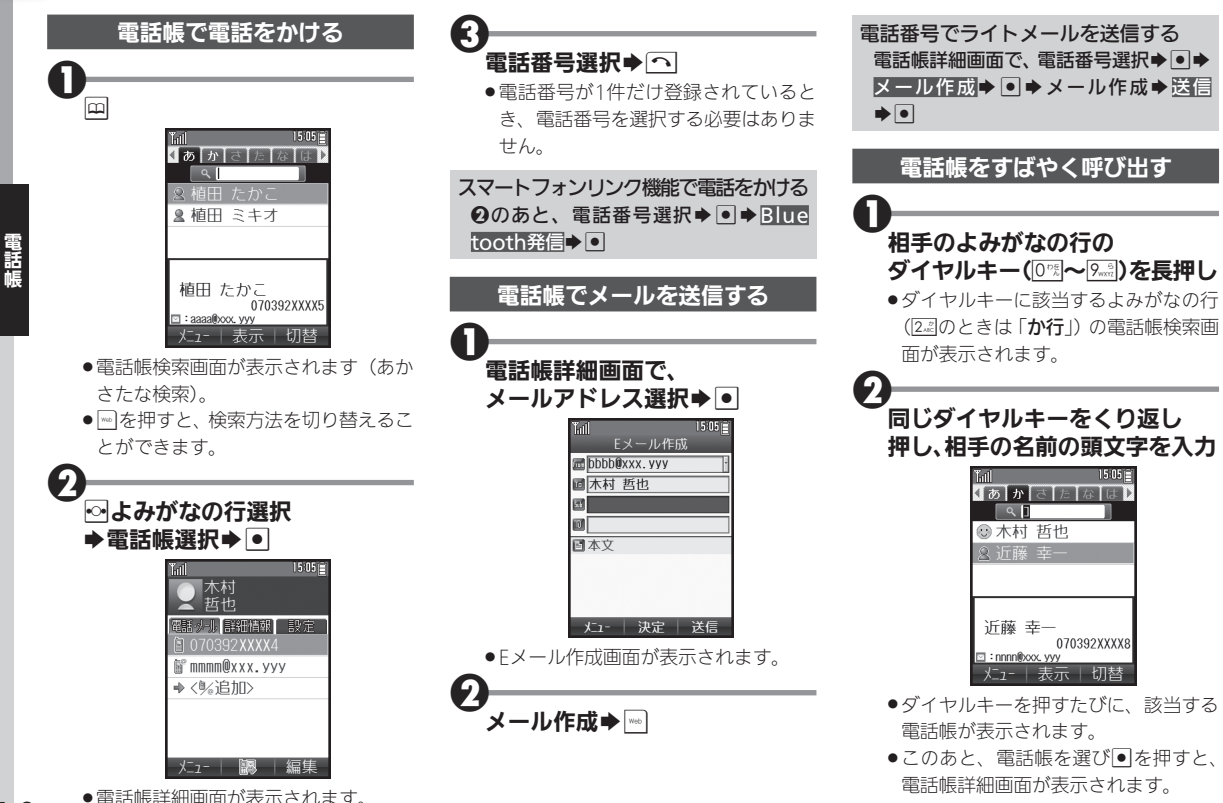

4-6

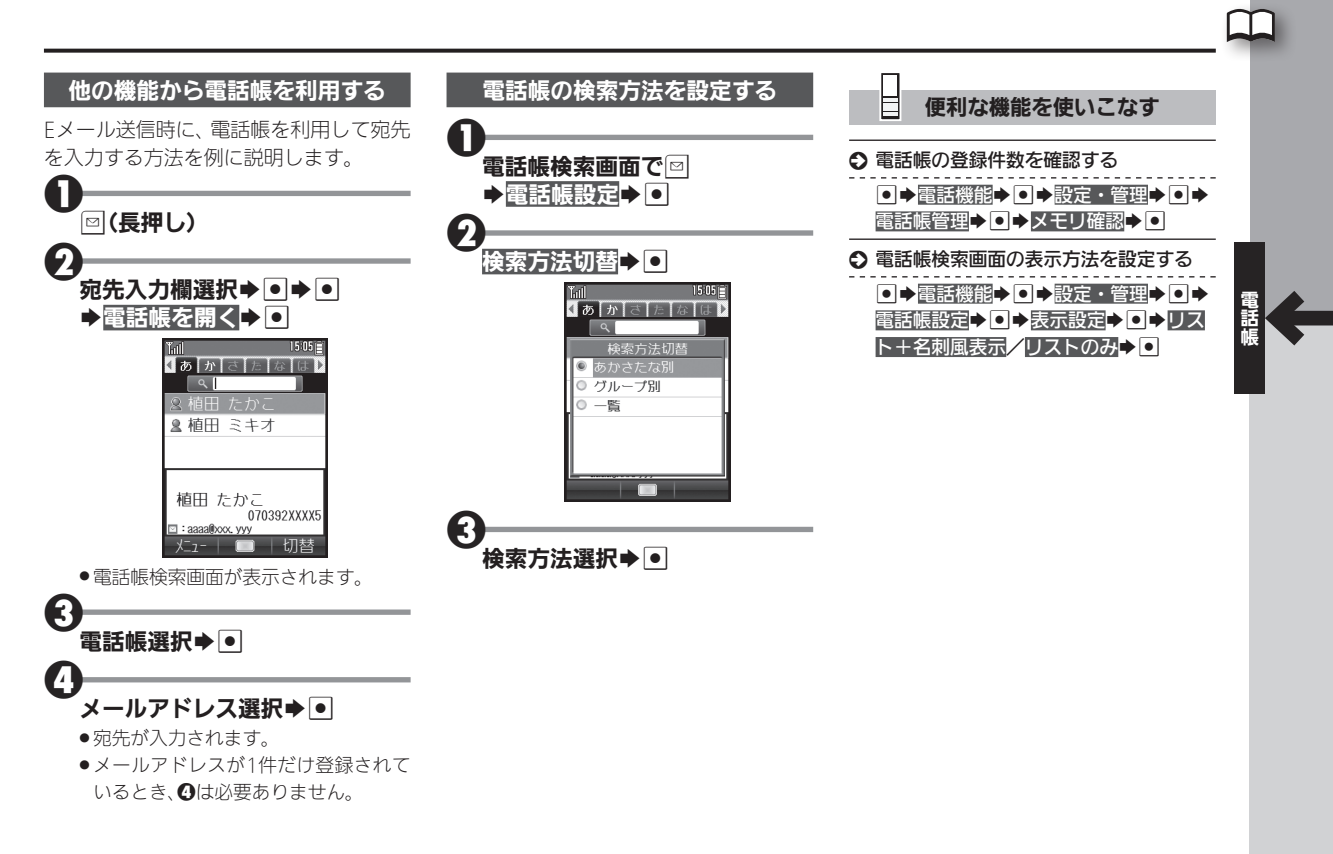

# 🛄 スピードダイヤルを利用する

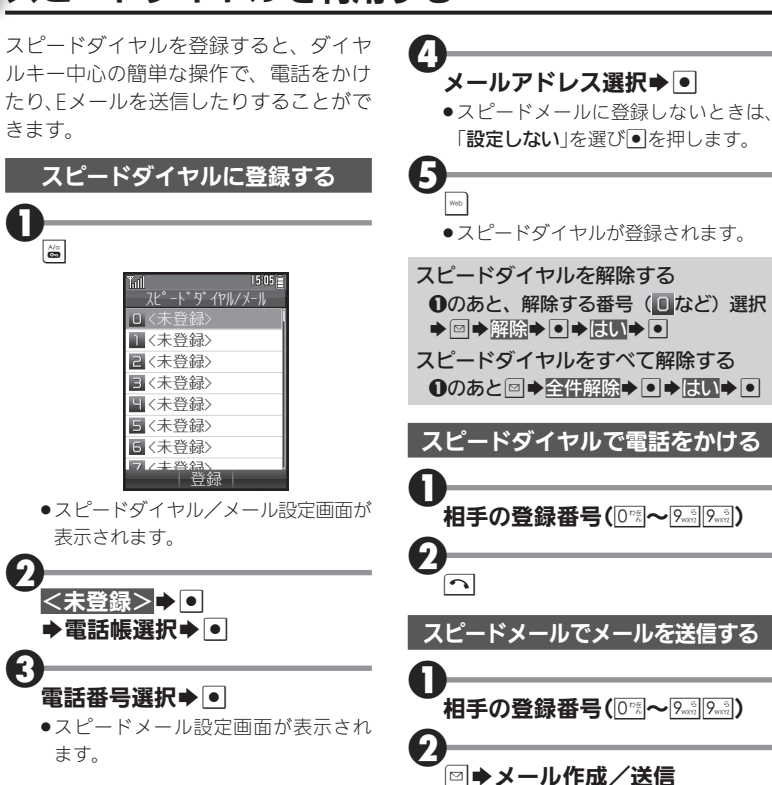

## 電話帳を編集する

電話帳の登録内容を編集/削除

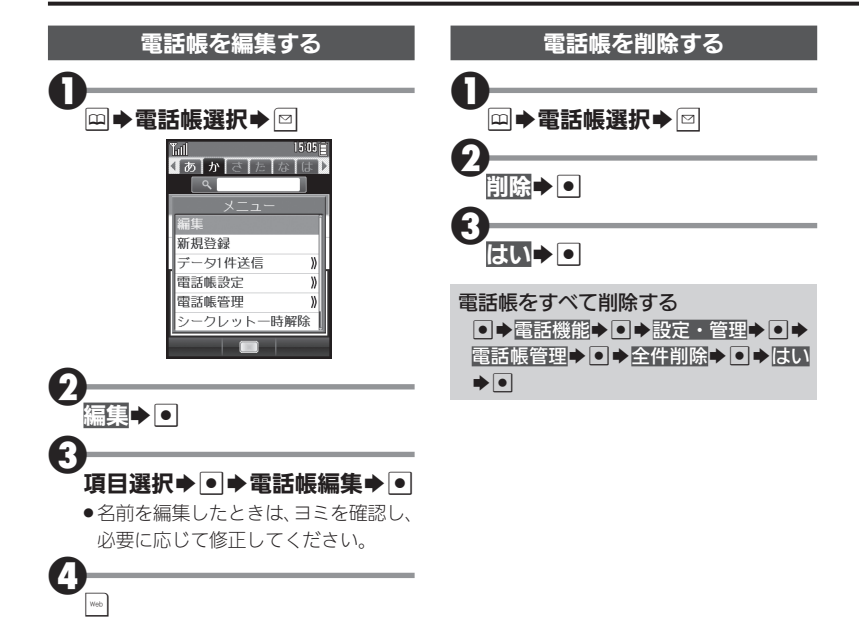

電話帳